# ASH Scan Data Procedures / Requirements for Proper Reporting

## Multi Pack Discounts MUST be defined in Price Schemes

| Price Scheme Code: |              |         | XXXXX    |                                           |
|--------------------|--------------|---------|----------|-------------------------------------------|
|                    | Description: |         | Save .5  | 0 when buy two                            |
|                    | Break Code:  |         | Q        | (Quantity)                                |
|                    | Break Value: |         | 2        | •                                         |
|                    | Reduce Code: |         | 0        | (Amount Off for each item)                |
|                    | Amount Off E | ach:    | 0.25     | (Amount off of each item)                 |
|                    | Start Date:  | (Only a | required | if sale applies to a specific date range) |
|                    | End Date:    | (Only 1 | required | if sale applies to a specific date range) |
| Price Scheme Code: |              | XXXXX   |          |                                           |
|                    | Description: |         | Save .2  | 5 when buy two or more                    |
|                    | Break Code:  |         | Q        | (Quantity)                                |
|                    |              |         | Check    | $\sqrt{\text{This Qty/Amt Or More}}$      |
|                    | Break Value: |         | 2        |                                           |
|                    | Reduce Code: |         | 0        | (Amount Off for each item)                |
|                    | Amount Off E | ach:    | 0.25     | (Amount off of each item)                 |
|                    | Start Date:  | (Only a | required | if sale applies to a specific date range) |
|                    | End Date:    | (Only   | required | if sale applies to a specific date range) |

**Retailer Funded Discounts** <u>MUST</u> be applied to Each Line Item, not as a separate line. **Note: ASH Scan Data Version 9.2.1 and greater no longer requires a separate line item** 

| UPC:         | 02835727            |
|--------------|---------------------|
| Description: | MARLBORO RED BX PK  |
| Quantity:    | 1                   |
| Price:       | 7.50                |
| Discount:    | 0.50                |
| Extension:   | 7.00                |
| Reason:      | Manufacturer Coupon |

**Manufacturer Funded Discounts** <u>MUST</u> be applied to Each Line Item, not as a separate line as above.

Note: ASH Scan Data Version 9.2.1 and greater no longer requires a separate line item

## **Define Discount Reasons:**

In Management Utilities menu, select: System Settings – Global On the Pricing tab, Check the box: √ Use Disc/Edit Reasons

## ASH Scan Data Procedures / Requirements for Proper Reporting

#### **Define Discount Reasons: (continued)**

## In the Inventory Control menu, select: Discount / Edit Reasons

Define each Retailer Funded or Manufacturer Funded Discount Name. During a sales transaction, the clerk will be required to select the appropriate Reason for each discount given.

Example: Manufacturer Coupon Manufacturer Funded Disc. Move Inventory Retailer Funded Disc. Rewards Program Sale

## Unit of Measure <u>MUST</u> be assigned to Each Item

The **Unit of Measure** is located in the lower left corner of the green Vendor / Department / Other tab in Item Maintenance.

Example: Carton, Each, Pack, Can, Box, Sleeve, Case **Note:** 

In the ASH Scan Data settings, you can define to use the code in the Department, Style, Size or Color fields if there is not a Unit defined for a specific item until these fields can be defined. Some of our customers will use the Size field for example to define the item as a Pack or Carton.

Items that do not have a unit of measure or a code will be defined as "Each".

**Consumer Units** <u>MUST</u> be assigned to Each Item that has more than one Consumer Unit. The **Consumer Unit** is located in the lower left corner of the green Vendor / Department / Other tab in Item Maintenance.

A Carton of cigarettes would contain 10 Consumer Units (Packs). A Sleeve of chewing tobacco would contain 5 Consumer Units (Cans).

#### Legal Age Verification

The age verification method will be reported in the scan data file. The following methods will be reported:

| "Scanned ID"   | Drivers License was scanned     |
|----------------|---------------------------------|
| "Manual Entry" | Birth Date was manually entered |
| "Other"        | Over 27 was selected            |

Contact the Scan Data Help Desk at 844-230-3454 to setup your Retail Account and obtain a Retail Account Number. Testing will be required before live data can be transmitted.